## **CARGA ARCHIVOS FACTEL**

- 1. El primer paso será comprobar qué versión de Factel tenemos instalada en nuestro PC. Para ello, iniciamos Factel y nos dirigimos a "Ayuda > Acerca de Factel".
- Después debemos comprobar qué tipo de archivo nos hemos descargado (para Factel 5 o Factel 4). Para ello nos logamos con nuestras credenciales en Mi Movistar Fijo y desde la pantalla principal hacemos clic en "Factel".

| (i) ¿Ya ha actualizado sus datos?<br>No pierda ninguna notificación importante Actualizar | ¿No sabe cómo descargar sus facturas?<br>¿Tiene dudas sobre alguna gestión?<br><b>Pregúntenos.</b> | Chat de<br>Ayuda |
|-------------------------------------------------------------------------------------------|----------------------------------------------------------------------------------------------------|------------------|
| Mis Gestiones                                                                             |                                                                                                    | =                |
| Seguimiento de averias                                                                    |                                                                                                    |                  |
| Facturación de empresas ¡NUEVO!                                                           |                                                                                                    | -                |
| Facturas emitidas     Factel     Informes de retribución e impagos                        |                                                                                                    |                  |

Si no dispone de este acceso directo a Factel en pantalla, para acceder tendremos que hacer clic en el menú lateral izquierdo "Gestiones de facturación fija". En la nueva pantalla que aparece haremos clic en "archivos e informes > factel":

|                               | s - atención al cliente - mi movistar -           | M movistar |
|-------------------------------|---------------------------------------------------|------------|
| Mis facturas                  | y consumo                                         |            |
| consumo v facturas v efactura | archivos e informes v otras gestiones v<br>factel |            |
| iOlvídese de la factura e     | n papel y acceda a ella a través de Internet!     |            |

3. En la pantalla de Factel observamos que se pueden descargar dos tipos de versiones de archivo, Factel 5 y Factel 4.

| Factel<br>En esta sección se muestran los archivos de Factel de los servicios que tiene contratados. Estos archivos se cargan en la aplicación facilitando así la consulta y el<br>análisis de su facturación. También puede descargar la aplicación o consultar los manuales de usuario desde el siguiente enlace:<br>Descarga de software y manuales |                     |                            |       |                         |                           |
|----------------------------------------------------------------------------------------------------|---------------------|----------------------------|-------|-------------------------|---------------------------|
| Servicios<br>Todos                                                                                                    | Versión<br>▼ Factel | Desde<br>5 • 01/09/2014    | Hasta | 15 <b>(1</b> ) Fil      | trar                      |
| 4 archivos encontrados 10 • elementos por página < 1 >                                                                                                    |                     |                            |       |                         |                           |
|                                                                                                    | Fecha ^             | Servicio                   | CIF   | <u>Cargo/Referencia</u> | Informes                  |
|                                                                                                    | 28/12/2014          | Integrada<br>Personalizada | LG413 | 00000000                |                           |
|                                                                                                    | 28/12/2014          | Integrada<br>Personalizada | LG413 | 00000000                |                           |
|                                                                                                    | 28/11/2014          | Integrada<br>Personalizada | LG413 | 00000000                |                           |
|                                                                                                    | 28/10/2014          | Integrada<br>Personalizada | LG413 | 00000000                |                           |
|                                                                                                    | 28/09/2014          | Integrada<br>Personalizada | LG413 | 00000000                |                           |
|                                                                                                    |                     |                            |       |                         | < 1 ><br>Descarga archivo |

Dependiendo de la versión que tengamos instalada de Factel, debemos filtrar por una versión de archivo u otro. En cualquier caso le recomendamos que actualice Factel a la versión 5 poder utilizar este tipo de ficheros.

- 4. Una vez verificado que el archivo descargado es compatible con nuestro Factel, ante de cargar el archivo en el programa hay que comprobar lo siguiente:
- NO hemos modificado el nombre del archivo descargado.
- **Tenemos instalado Microsoft Access** (versión 2000 o superior). Para comprobar la versión instalada solo hay que acceder a la carpeta de Microsoft Office, que suele estar instalada en "Archivos de Programa".
- Si el archivo descargado es de Factel 5, debemos tener <u>actualizado Factel</u> a la versión

   (podemos comprobarlo en Factel, menú "Ayuda > Acerca de Factel"). Si la
   versión de Factel no está actualizada podemos descargar e instalar la actualización
   desde la misma pantalla de Factel. Debemos descargar la actualización
   correspondiente al sistema operativo que tenemos instalado en nuestro PC:

## Factel

Descarga del programa Factel 5, versión Dual marzo 2007
Se recomienda instalar la última actualización disponible y el programa Dataacc.exe. Se debe ejecutar Factel 5 cuando estén instalados estos 3 componentes
Descarga del programa
Descarga del programa
Actualizaciones
Actualizaciones programa Factel 5 (actualizado 22/04/2013)
Para sistemas operativos: Windows 95/98/ME/XP/2000
Este apartado dispone del siguiente archivo complementario para la instalación inicial de la versión Dual, marzo 2007. Acceder a la página de descarga
Actualización para Access 2000-2010 para Windows Vista y Windows 7 (actualizado 22/04/2013)
Acceder a la página de descarga.

Al pinchar en el enlace correspondiente accedemos al link de descarga. Además, se incluyen las instrucciones que hay que seguir para instalarla la actualización. **Es importante ejecutar la actualización como administrador** (botón derecho del ratón sobre el icono del programa y seleccionar "Ejecutar como administrador):

## Factel5 - Actualizaciones para Windows Vista y Windows 7 de 32 bits

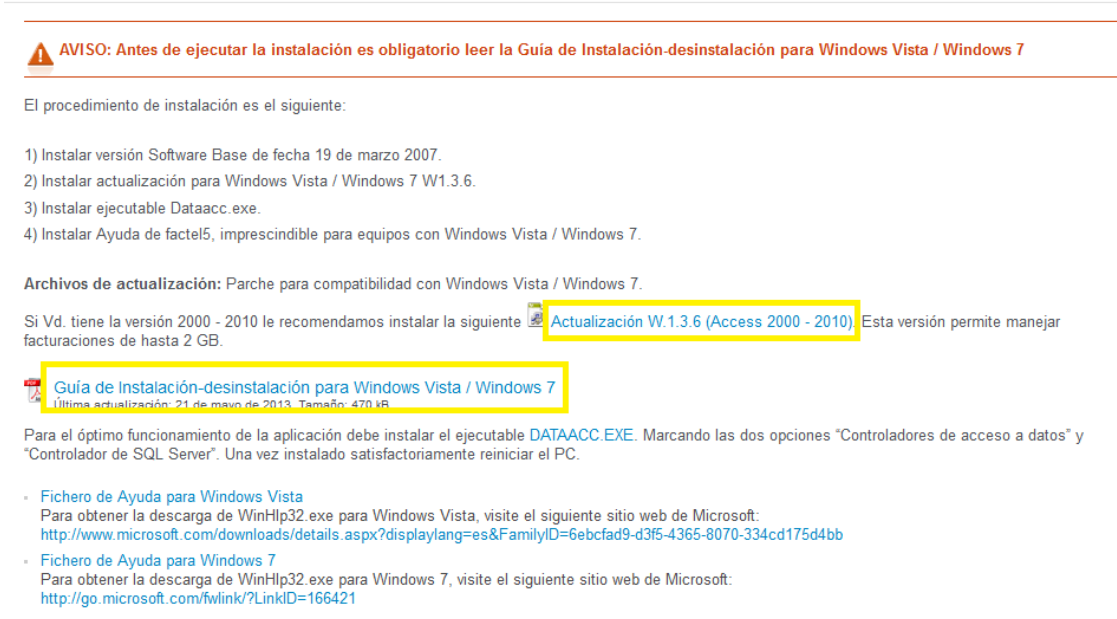

Si verificamos todos los pasos anteriores y seguimos sin poder cargar el archivo podemos utilizar el Chat de Ayuda para que nos ayuden a resolver el problema. Podemos acceder desde la siguiente URL:

http://www.movistar.es/netagent/formularios/forms/formulario\_gestion\_clientes1\_4.php